# BAB 3

# **METODE PENELITIAN**

#### 3.1 ALAT DAN BAHAN

Dalam penelitian ini penulis menggunakan software Magmacore sebagai Core Network yang berbasis opensource. Dalam Magma software ini nantinya dapat merepresentasikan tampilan jaringan LTE yang dibangun melalui NMS (Network Management System). Penulis menggunakan Sever Dell R710 yang digunakan sebagai medium untuk instalasasi AGW, Orchestrator dan NMS. Sedangkan perangkat RAN yang digunakan ialah radio Baicells Nova 249, antenna omni sebagai pemancar sinyal LTE, Switch Dell Power Connect sebagai penghubung antara RAN dan CN, RF Shield Box Ramsey yang digunakan untuk mengisolasi sinyal LTE agar tidak bocor ke area terbuka, Handphone Redmi 9T sebagai User Equipment (UE) untuk Testing jaringan LTE dan SIM Card Sysmocom sebagai managable SIM Card yang akan diprovisioning pada jaringan Seluler Mobile Private Network LTE 900 MHz yang dibuat.

#### **3.2 ALUR PENELITIAN**

Pada penelitian ini dilakukan beberapa tahapan yang dilakukan agar mendapatkan hasil yang maksimal. Untuk mengerjakan tugas akhir ini dapat digambarkan dalam diagram alir penelitian sebagai berkut:

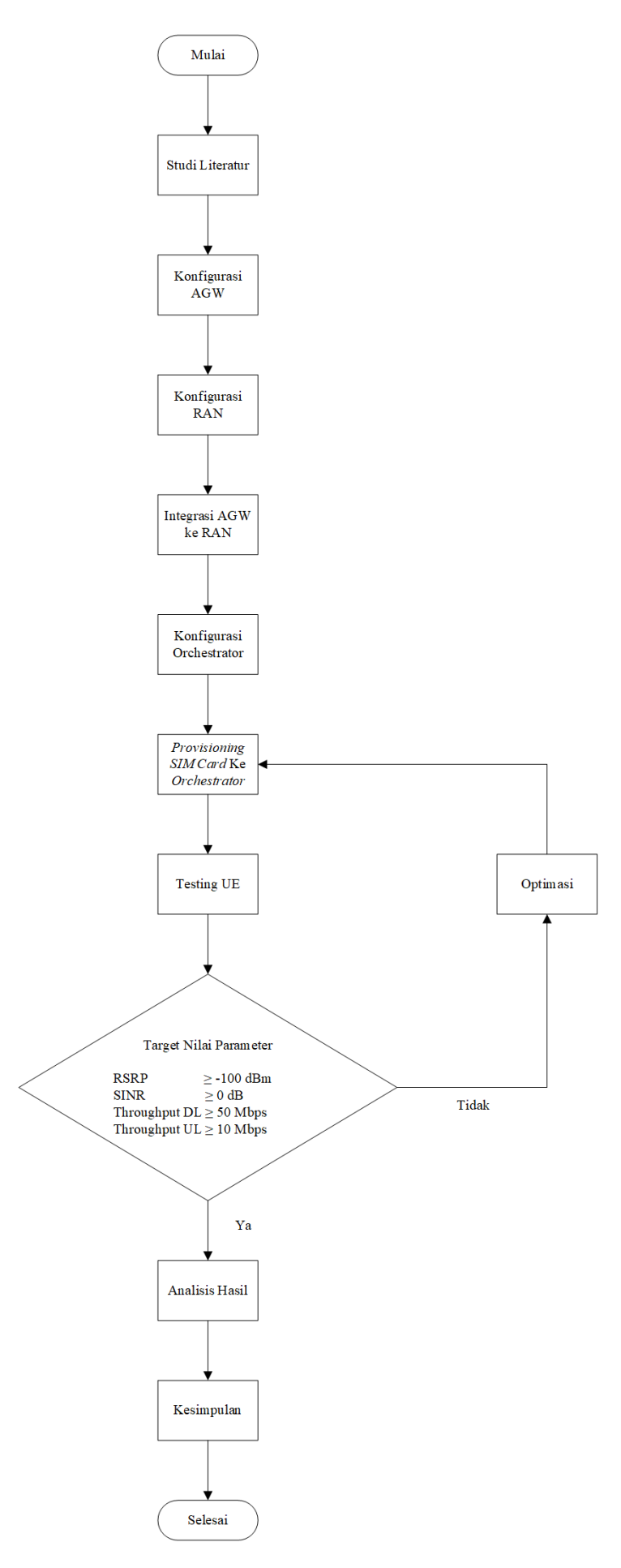

#### Gambar 3. 1 Flowchart Penelitian

Berdasarkan *flowchart* pada Gambar 3.1 telah terpaparkan tahap-tahap penelitian yang dilakukan. Studi literatur digunakan digunakan untuk mencari dan mengumpulkan sumber referensi terkait studi yang dilakukan guna memperlancar dalam proses penyusunan Tugas Akhir ini. Pengambilan referensi ini berasal dari jurnal, *paper*, buku dan juga *website* yang terjamin kredibilitasnya. Tahap selanjutnya ialah konfigurasi AGW (*Access Gateway*) yang dilakukan di Dell *Server* R710. AGW diinstall pada Dell *server* yang sudah menggunakan Ubuntu 20.04 sebagai operating systemnya.

Tahap selanjutnya ialah Konfigurasi RAN. Pada tahap ini ditentukan PLMN, Bandwidth, dan radio parameter jaringan. Selanjutnya integrasi AGW ke RAN (*Radio Access Network*) *Baicells Nova 249*. Tahap selanjutnya ialah konfigurasi Orchestrator atau NMS (*Network Managemnt System*). Dalam NMS ini nantinya akan dibuat gateway network 4G *LTE* dengan memasukkan beberapa parameter seperti frekuensi, Gateway ID AGW, MCC (*Mobile Country Code*) yang merupakan kode *handphone* pada suatu negara, MNC (*Mobile Network Code*) merupakan kode masing-masing provider maupun operator, TAC (*Tracking Area Code*) kode yang menjadi identitas area tertentu dan lain-lain.

Tahap berikutnya ialah *Provisioning SIM Card* ke NMS dengan cara mendaftarkan *SIM Card* dengan memasukan kode-kode autentikasi agar ketika *Testing UE* dapat terhubung ke jaringan *LTE* dan mendapatkan akses internet. Setelah AGW sudah terintegrasi dengan RAN dan NMS langkah selanjutnya ialah *Testing UE* yang sudah menggunakan *SIM Card* yang terdaftar di jaringan *LTE*.

Pada tahap *Testing UE* ini terdapaat beberapa macam *Testing* yaitu *Attach Testing* dimana *UE* dapat *Attach* (Terhubung ke jaringan *LTE*), Jika *UE* sudah Attach kemudian *Testing* nilai Parameter RSRP yang didapat *UE*. Target nilai RSRP ialah *Testing* troughput jaringan *LTE* dengan RSRP  $\geq$  100 dBm dan nilai SINR  $\geq$  0 dB. Sedangkan target troughput downlink sebesar  $\geq$  50 Mbps dan Uplink  $\geq$  10Mbps. Apabila Terdapat parameter yang tidak memenuhi target maka akan dilakukan optimasi disisi NMS dengan mengecek parameter subscriber saat *provisioning* maupun parameter RAN kemudian dilakukan testing *UE* ulang hingga target parameter terpenuhi. Ketika target parameter terpenuhi kemudian dilakukan analisa hasil data untuk diperoleh kesimpulan dan penelitian pun selesai.

## 3.3 PEMILIHAN RADIO AKSES TEKNOLOGI (RAT)

Radio Akses Teknologi yang digunakan dalam perancangan jaringan *LTE* berbasis *Magmacore* ini ialah sebagai berikut :

| Parameter          | Keterangan |
|--------------------|------------|
| Bandwidth          | 10 MHz     |
| Duplexing          | FDD        |
| Min FreqUEncy (DL) | 880 MHz    |
| Max FreqUEncy (DL) | 940 MHz    |
| МСС                | 901        |
| MNC                | 70         |
| TAC                | 1          |
| MIMO               | 2x2        |
| LTE Band           | 8          |
| Max Output Power   | 30 dBm     |

Tabel 3. 1 Radio Akses Teknologi

# 3.4 BLOK DIAGRAM SISTEM

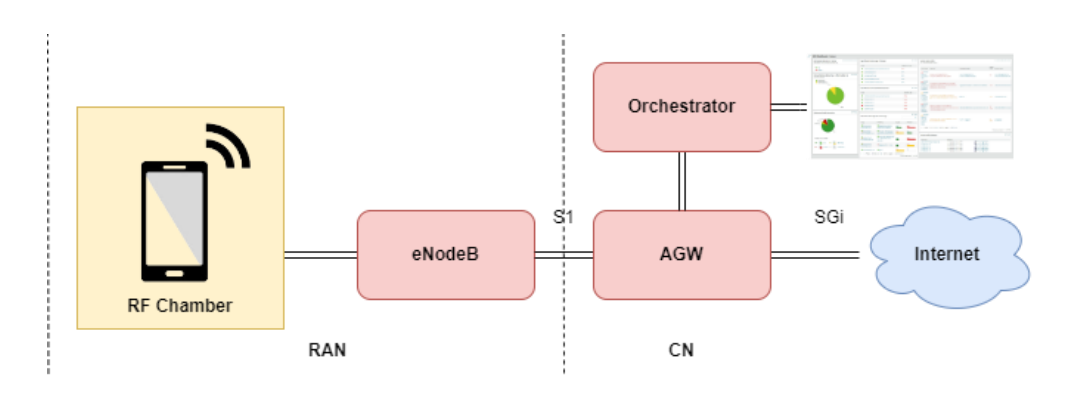

Gambar 3. 2 Blok Diagram Sistem

Pada gambar 3.2 di atas merupakan blok diagram sistem dalam peranjangan jaringan *seluler mobile private network*. Disisi *core* terdapat blok AGW (*Access Gateway*) yang berfungsi untuk memroses paket-paket *core*. Untuk mendapatkan layanan internet, AGW akan dihubungkan dengan backhaul yang tersedia melalui *interface Sgi*. Blok *Orchestrator* yang

berfungsi sebagai pengendali dari *Core Network*. Pada *Orchestrator* terdapat NOC *dashboard* yg disebut NMS (*Network Management System*). Melalui dashbord ini lah *Core Network* dapat dimonitoring dan dikendalikan. Dari arah AGW ke eNode B terdapat *interface* S1 yang akan dihubungkan melalui kabel *ethernet*. Di Sisi *eNode* B akan dikonfigurasi *radio access parameter* sesuai kebutuhan. Kemudian dari eNode B signal akan terpancar melalui *antenna omni* yang terdapat di dalam *RF Chamber*. Pada saat *Testing UE* akan diletakan di dalam *RF Chamber* agar sinyal jaringan terisolasi dan tidak terpancar keluar

## 3.5 INSTALASI RAN

Untuk melakukan instalasi RAN dalam hal ini *Baicells Nova 249* ada beberapa tahap yaitu :

1) Login Web Client/GUI Baicells

Mengatur *IP Client PC* secara *static* berdasarkan *IP LAN eNodeB*. Dalam skenario ini, *IP LAN eNodeB* adalah 192.168.212.170. Tetapkan *IP* 192.168.212.11 pada *PC Client*, dan 192.168.212.170 sebagai *gateway*.

| Internet Protocol Version 4 (TCP/IPv4)                                                                                | Properties ×                                                         |
|----------------------------------------------------------------------------------------------------|----------------------------------------------------------------------|
| General                                                                                                    |                                                                      |
| You can get IP settings assigned autom<br>this capability. Otherwise, you need to<br>for the appropriate IP settings. | natically if your network supports<br>ask your network administrator |
| Obtain an IP address automatical                                                                                      | у                                                                    |
| O Use the following IP address:                                                                                       |                                                                      |
| IP address:                                                                                                    | 192 . 168 . 212 . 11                                                 |
| Subnet mask:                                                                                                    | 255 . 255 . 255 . 0                                                  |
| Default gateway:                                                                                                    | 192.168.212.170                                                      |
| Obtain DNS server address autom                                                                                       | natically                                                            |
| OUse the following DNS server add                                                                                     | resses:                                                              |
| Preferred DNS server:                                                                                                 |                                                                      |
| Alternate DNS server:                                                                                                 |                                                                      |
| O Validate settings upon exit                                                                                         | Advanced                                                             |
|                                                                                                    | OK Cancel                                                            |

Gambar 3. 3 Setting IP PC Client

2) Mengakses ke Web Browser https://192.168.212.170. Login menggunakan username dan password default : admin

| V)       |                                       |
|----------|---------------------------------------|
| BAICEIIS |                                       |
| A admin  |                                       |
| <b>1</b> |                                       |
| Login    |                                       |
|          | Bricells<br>A admin<br>Trice<br>Login |

Gambar 3. 4 Tampilan GUI Baicells

3) Memasukkan parameter-parameter RAN yang diperlukan seperti Frekuensi, *Bandwidth, Power eNodeB*, PLMN, TAC, PCI, dan EARFCN.

| Влісе               | ells     |                               |                  | English 🔻 |
|---------------------|----------|-------------------------------|------------------|-----------|
| Basic Setting       | •        | Quick Setting                 |                  |           |
| Basic Info          |          | d I L'II au s                 | FARECH           |           |
| Alarm               |          | 10                            | 3625             |           |
| Quick Setting       | >        |                               | Range: 3500-3750 |           |
| Alalahaa Call Chata | - í      | Carrier centre frequency(MHz) | PCI              |           |
| Neighbor Cell State | - 11     | 942.5                         | 52               |           |
| System              | •        |                               | Range:0-503      |           |
| Natwork             | <b>•</b> | ECI(ENBID:7002,CELLID:)       | MME PORT         |           |
| Network             |          | 7002                          | 36412            |           |
| BTS Setting         | •        | Range:0-268435455             | Range:1024-49151 |           |
| LTE Cotting         | <b>•</b> | PLMN                          | TAC              |           |
| LTL Setting         |          | 90170                         | 1                |           |
| Reboot              |          | Range:5-6 Digit               | Range:0-65535    |           |
| 1                   |          | s1ConnectionMode              | RF               |           |
| Logoul              | _        | One 🔻                         | ON               | <b>*</b>  |
|                     |          |                               |                  |           |
|                     |          | Power Modify                  | MME IP           | <u> </u>  |
|                     |          | 30dBm(1000mW) 🔻               |                  | +         |
|                     |          |                               | 10.0.2.1 🔟       |           |

Gambar 3. 5 Setting Parameter RAN

 Setelah semua parameter di*input*, yang terakhir ialah me*reboot eNodeB* yang berfungsi untuk menyimpan *settingan* konfigurasi *eNodeB*

|               |   |        |            | English 🔻 |
|---------------|---|--------|------------|-----------|
| Basic Setting | • | Reboot |            |           |
| System        | • |        |            |           |
| Network       | • |        | Reboot Now |           |
| BTS Setting   | • |        |            |           |
| LTE Setting   | - |        |            |           |
| Reboot        | > |        |            |           |
| Logout        |   |        |            |           |

Gambar 3. 6 Reboot eNodeB

## 3.6 INSTALASI CN

Untuk melakukan instalasi CN dalam hal ini Magmacore ada beberapa tahap yaitu :

- 1) Langkah pertama yang harus dilakukan ialah menginstall *Server Dell R710* dengan *OS Ubuntu Server LTS 20.04* dan memastikan *server* sudah terhubung ke *backhaul internet*.
- 2) Setelah itu ialah melakukan instalasi AGW dengan memasukkan *command* seperti pada gambar 3.7.

```
su
wget https://raw.githubusercontent.com/magma/magma/v1.8/lte/gateway/deploy/agw_i
bash agw_install_ubuntu.sh
```

Gambar 3. 7 Instalasi AGW

3) *Command* pada Gambar 3.7 menjalankan script instalasi AGW. *Script* akan menjalankan pengecekan pada *server* kemudian pilih "*Yes*" untuk lanjut instalasi.

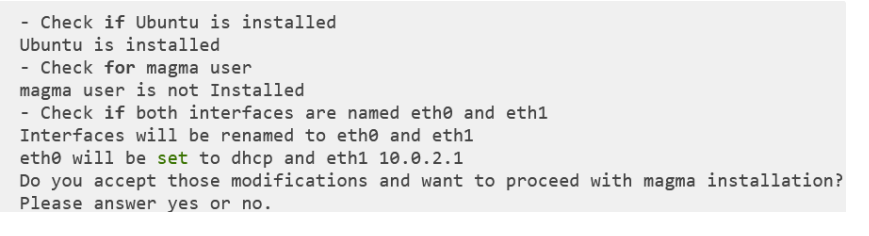

Gambar 3. 8 Running Script instalasi

4) Selanjutnya ialah instalasi *Orchestrator* dengan menjalankan command seperti pada gambar 3.9 di bawah ini.

HOST [magma]\$ cd orc8r/cloud/docker HOST [magma/orc8r/cloud/docker]\$ ./build.py --all

Gambar 3. 9 Instalasi Orchestrator

5) Setelah AGW dan Orchestrator selesi diinstall. Selanjutnya ialah mengintegrasi

antara AGW dengan Orchestrator dengan command seperti pada gambar 3.10.

```
cloud_address: controller.yourdomain.com
cloud_port: 443
bootstrap_address: bootstrapper-controller.yourdomain.com
bootstrap_port: 443
fluentd_address: fluentd.yourdomain.com
fluentd_port: 24224
rootca_cert: /var/opt/magma/tmp/certs/rootCA.pem
```

Gambar 3. 10 Mengintegrasi AGW dengan Orchestrator

6) Setelah AGW dan *Orchestrator* terintegrasi, selanjutnya ialah mengintegrasi dari AGW ke *eNodeB*. Apabila sudah terintegasi maka akan dapat dilihat status nya seperti pada Gambar 3.11.

enodebd\_cli.py get\_all\_status

| # eNodeB Serial: 120200002618AGP0001                       |
|------------------------------------------------------------|
| # IP Address                                               |
| # eNodeB connected1                                        |
| # eNodeB Configured1                                       |
| # Opstate Enabled1                                         |
| # RF TX on1                                                |
| # RF TX desired1                                           |
| # GPS Connected0                                           |
| # PTP Connected0                                           |
| # MME Connected1                                           |
| # GPS Longitude113.902069                                  |
| # GPS Latitude                                             |
| # FSM StateCompleted provisioning eNB. Awaiting new Inform |
|                                                            |

Gambar 3. 11 ENodeB Status